## Come registrarsi a Password Manager

Dall'interno della rete aziendale collegarsi al link:

https://w2auslpc196.auslpc.net/PMSelfService/login ( dalla rete aziendale)

https://rp.ausl.pc.it/PMSelfService/login (dall'esterno dell'azienda e/o dal cellulare)

| Trova utente                                       |                                                  |  |
|----------------------------------------------------|--------------------------------------------------|--|
| Immettere una parte del nome e/o cognome o del non | ie utente:                                       |  |
|                                                    |                                                  |  |
|                                                    | Immettere il nome utente *                       |  |
|                                                    | Immettere i caratteri visualizzati nell'immagine |  |
|                                                    | P4VVG                                            |  |
|                                                    | Ottieni nuova immagine                           |  |
|                                                    | Immetti il testo del captcha *                   |  |

Immettere il proprio nome utente e compilare il campo captcha e cliccare cerca es:

|     | Immettere II nome utente * testrp                     |                                     |                                  |                |                   |                         |
|-----|-------------------------------------------------------|-------------------------------------|----------------------------------|----------------|-------------------|-------------------------|
|     | Immettere i caratteri visualizzati nell'immagine      |                                     |                                  |                |                   |                         |
|     | Ottieni nuova immagine                                |                                     |                                  |                |                   |                         |
|     | P4wg                                                  |                                     |                                  |                |                   |                         |
| _   |                                                       |                                     |                                  |                |                   |                         |
|     | Cerca                                                 |                                     |                                  |                |                   |                         |
|     |                                                       |                                     |                                  |                |                   |                         |
|     |                                                       | <b>*</b> +                          |                                  |                |                   | Immettere La password * |
| C   | liccare poi sul pulsar                                | nte ed i                            | immettere la p                   | assword attua  | almente in uso —  | Mostra pessword         |
| E   | cliccare su                                           | ontinua .                           |                                  |                |                   |                         |
| N   | ella pagina successiv                                 | va cliccare su "                    | 'Autenticazion                   | e Aziendale "  |                   |                         |
| Sel | ezionare <b>una</b> delle seguenti opzioni per creare | il profilo. Questo verrà usato come | e metodo di autenticazione prima | rio.           |                   |                         |
|     |                                                       | Autenticazione aziendale Do         | mande di sicurezza               |                |                   |                         |
| A   | questo punto comp                                     | ilare il campo                      | con il proprio i                 | numero di cell | ulare selezionano | do il codice paese "    |
|     |                                                       |                                     |                                  |                |                   |                         |

Italia "

| Italia (+19) | 33312345676 |  |
|--------------|-------------|--|
|              |             |  |
|              |             |  |
|              |             |  |

(le domande di sicurezza se volete compilarle lo potrete fare in un secondo momento)

La mail aziendale (se disponibile) viene presa in automatico, altrimenti potrete aggiungere un indirizzo personale. Es:

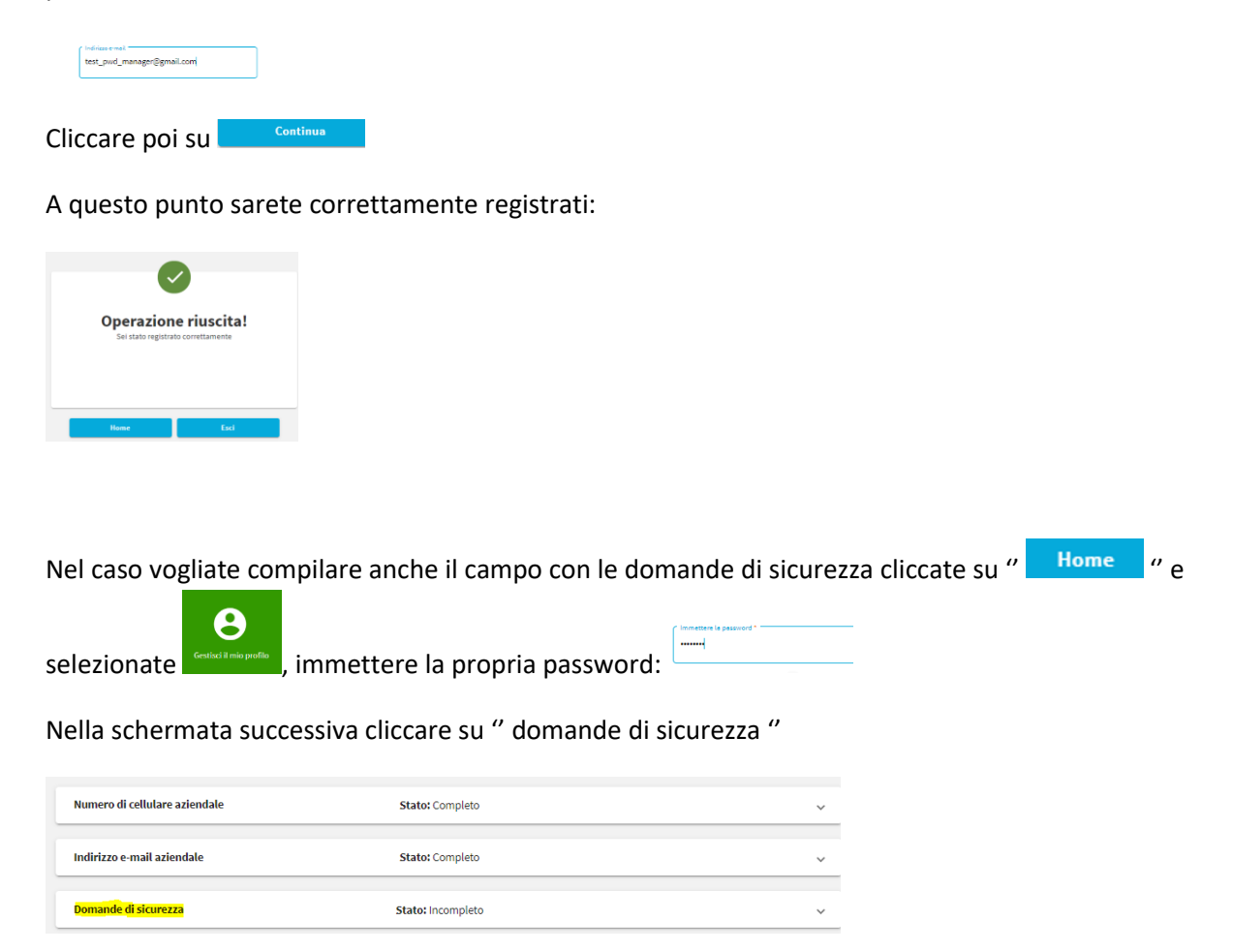

A questo punto dovrete compilare le 4 domande e risposte (di cui una libera).

## Come resettare la propria password nel caso sia scaduta e/o dimenticata

Collegarsi alla pagina dell'applicativo:

https://w2auslpc196.auslpc.net/PMSelfService/login ( dalla rete aziendale)

https://rp.ausl.pc.it/PMSelfService/login (dall'esterno dell'azienda e/o dal cellulare)

e cliccare su nella pagina successiva cliccare su "SMS"

| SMS              | Telefonata             | Notifica push          |                                   |
|------------------|------------------------|------------------------|-----------------------------------|
| Immetter         | e il token *           |                        |                                   |
|                  |                        |                        |                                   |
|                  |                        |                        |                                   |
| L'SMS è stato in | viato correttamente. I | mmettere la risposta o | lel token ricevuta tramite l'SMS. |

A questo punto arriverà sul numero di cellulare impostato durante la registrazione un sms con un codice da inserire nel campo " immettere il token ".

Es SMS

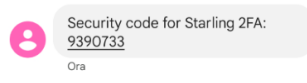

Inserito il codice potrete modificare la password :

| Nuova password ' |                 |
|------------------|-----------------|
| Conferma nuova p | password *      |
|                  | Mostra password |

Nel caso aveste compilato la parte di domande e risposte potrete resettarvi la password dal campo

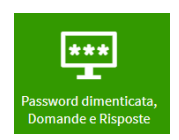